## PANDUAN PENGGUNAAN APLIKASI SI INDI SEMOK

- Login Menggunakan akun yang sudah dibuatkan oleh admin melalui

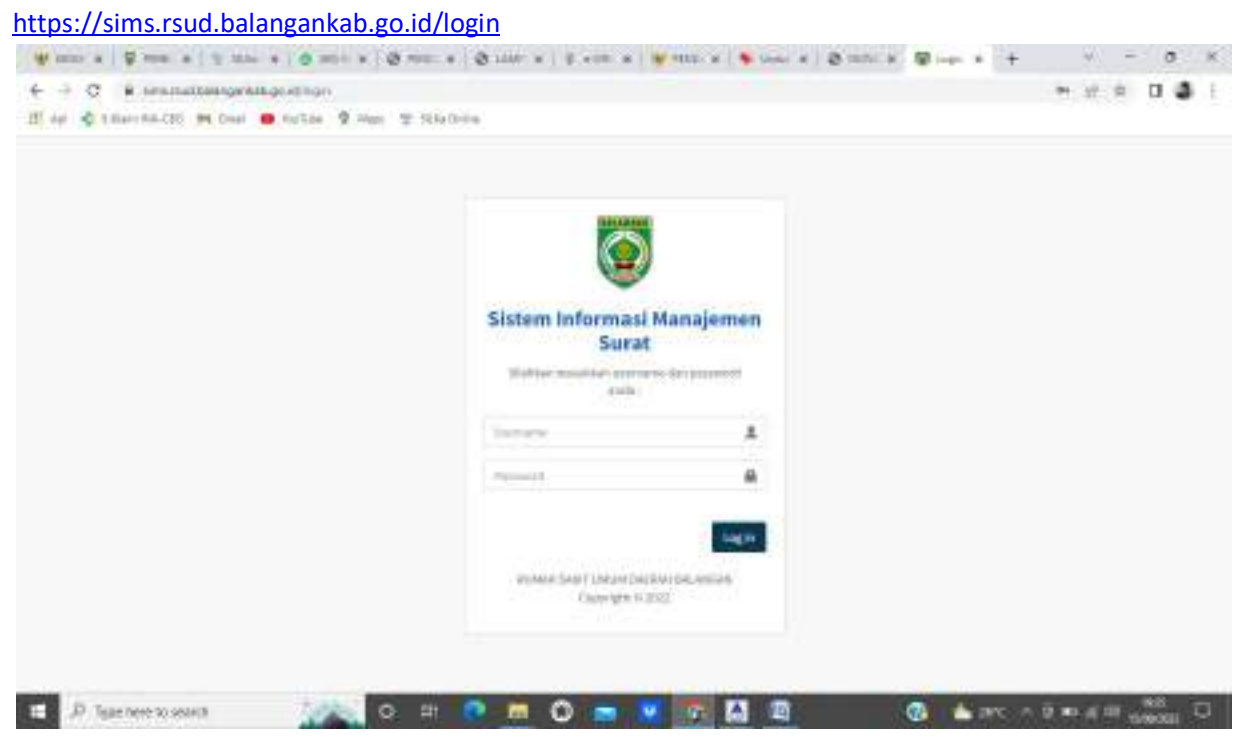

## Menu Administrasi umum/ yang menginput surat masuk

| SIMB            |    | · · · · · · · · · · · · · · · · · · · |                  |                                                          |                                  |                        |          |                            |         |       |
|-----------------|----|---------------------------------------|------------------|----------------------------------------------------------|----------------------------------|------------------------|----------|----------------------------|---------|-------|
| AN ADDA /       |    | 20mil                                 | sees sees        |                                                          |                                  |                        |          |                            | A       | hicks |
| Tutilised       |    | -                                     | editation in the |                                                          |                                  |                        |          |                            |         |       |
| Sand Tread      |    | <b>25</b> 99                          | AVE MODOR        |                                                          |                                  |                        |          |                            | alas di | mal.  |
| E Sund Nation   |    | 100                                   |                  |                                                          |                                  |                        |          | Secto                      |         |       |
| Status Agenatia | 12 | -                                     |                  |                                                          |                                  |                        |          |                            |         |       |
| · takar         |    |                                       | An Apoda         | Swatowi                                                  | Re. Burnt                        | the goal<br>Difference | 1.396    | Elgodal                    | T Not   |       |
|                 |    | 1                                     | 28               | en beier Konsternen<br>Terreport (20-06-2022             |                                  | 22-00-2023             | \$1027   | blenna<br>Administrati     | -       |       |
|                 |    | 9                                     | 28               | SCRIM-KHD BHLANDING<br>Terggan, 20:09-2022               | NOORL/HSPERTOREN<br>BLEINED      | 10-05-2020             | Bins.    | Uterine<br>Advertised      | -       | •     |
|                 |    | 4                                     | 228              | EXCAVE RESIDENCE AND AND AND AND AND AND AND AND AND AND | 1/75/8PRIM3-812/0021             | 11-98-3023             | \$7444   | Distance<br>Administration | -       | -     |
|                 |    | ÷.                                    | रूग              | RADIO MARSALIAN BATTANI<br>Manggali Jawan 2022           | 810003-0025-004-04               | 21.46.3023             | Patricia | Riberton<br>Administrati   | ***     | -     |
|                 |    | 2                                     | 538              | sticity Kity Bir Sectors<br>an Allen - Sectors           | 1002.040949470.6647-<br>644/3023 | 11-09-3023             | 200      | Thread advantage           |         | -     |
|                 |    | 1.4                                   | 105              | STATE AND SALAHIER                                       | 300YO/WUNDED                     | 30-06-3023             | Date     | Dantas                     | -       |       |

- 1. Tambah surat untuk memasukan surat masuk
- 2. Tambahkan surat keluar untuk mendapatkan nomor dan upload surat keluar

3. Buku agenda untuk melihat seluruh rekapan surat masuk dan keluar

## - Disposisi surat

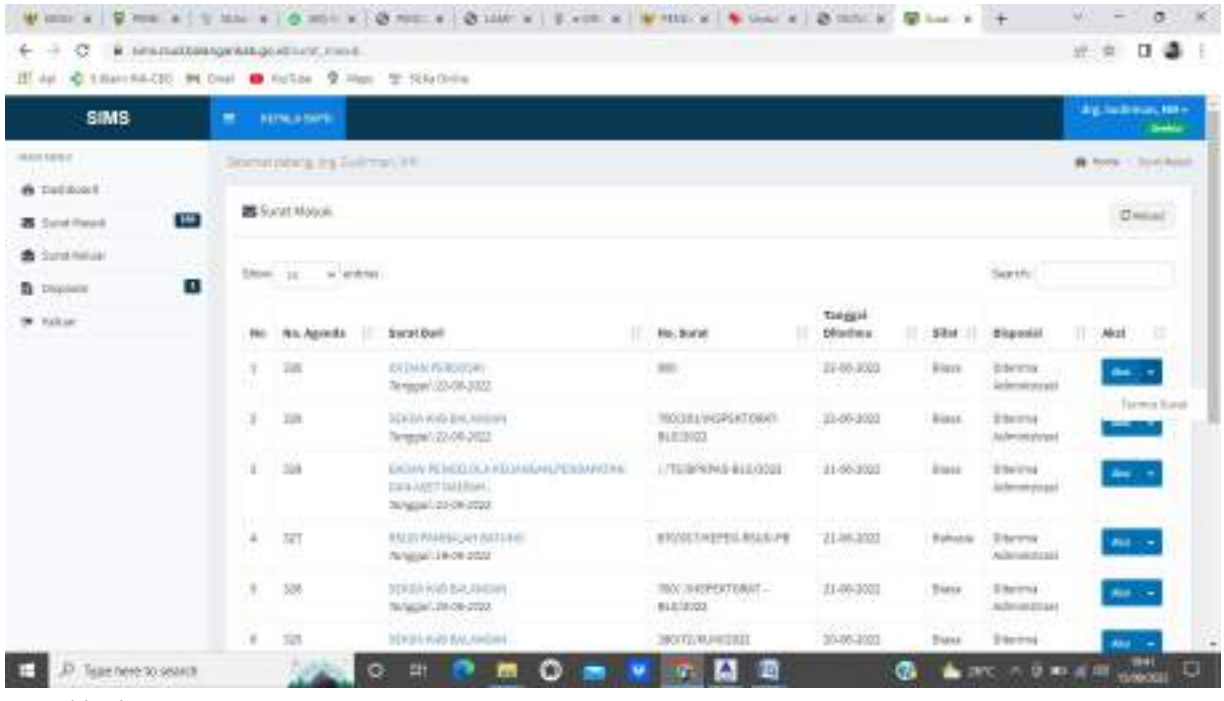

- 1. Pilih aksi
- 2. Terima surat
- 3. Pilih aksi lagi
- 4. Disposisikan

\_

5. Ceklis mau di disposisikan kema suratnya